## HAM APP

Maurizio Diana IU5HIV

## ClusterDX (11 metri)

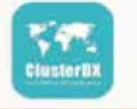

ClusterDX

hi OM di oggi non ha fatto prima gavetta come CB? Di sicuro pochissimi e anche da OM in molti continuano a frequentare la frequenza di partenza sia come operatori "indipendenti" che associati a uno dei numerosi gruppi DX della citizen's band e questo passaggio graduale da CB ad OM senz'altro ha contribuito a fornire una formazione più ampia sul radiantismo in chi vi ha perseverato, pure molto hanno fatto e fanno le riviste del settore (come Rke) alle quali attingono anche lettori CB ed SWL.

Detto questo l'app "ClusterDX" si rivolge proprio esclusivamente ai CB / SWL ed è una emanazione dell'omonimo sito web interamente dedicato alla citizen's band che offre agli iscritti una serie veramente completa di servizi da far invidia ai più blasonati siti dedicati agli OM. L'utilizzo di questa app è legata all'iscrizione sul sito web madre al link "https://clusterdx.nl/login.php" che è naturalmente gratuita, ne utilizza le solite credenziali di accesso, gira su Android 2. 1 e versioni successive.

In figura 1 ne vedete la schermata principale con le schede dei ser-

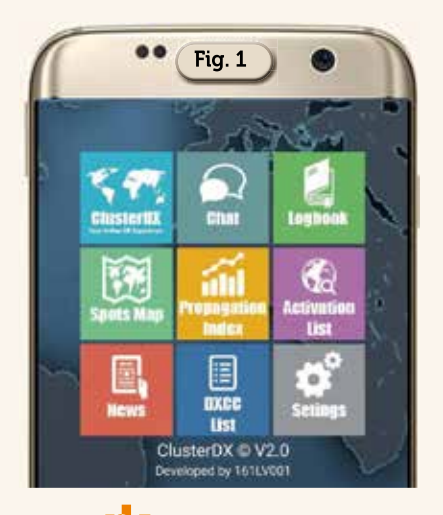

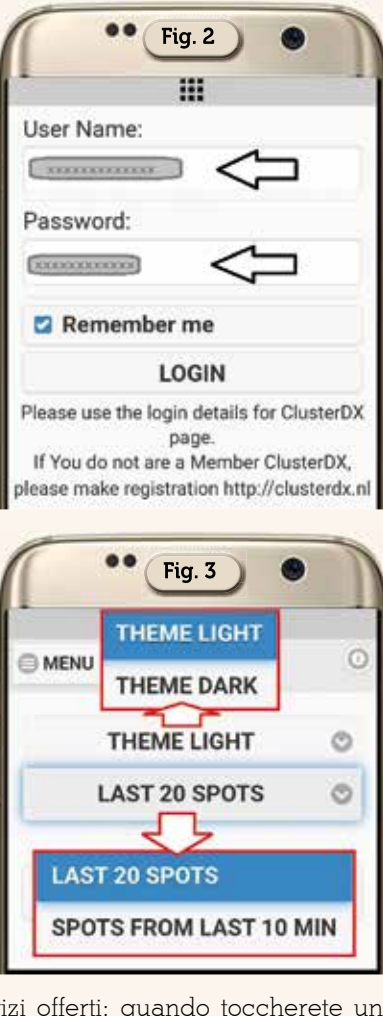

vizi offerti: quando toccherete una delle icone vi sarà chiesto come da figura 2 di accedere con le vostre credenziali con cui vi siete iscritti al sito web e la prima cosa da fare sarà quella di accedere alla scheda "Settings" per scegliere come da figura 3 il tema dell'app e la sequenza di spot voluta.

Fatto questo la prima icona è quella dedicata all'elenco degli spots ricevuti (Figura 4) dove per ognuno viene indicato il callsign

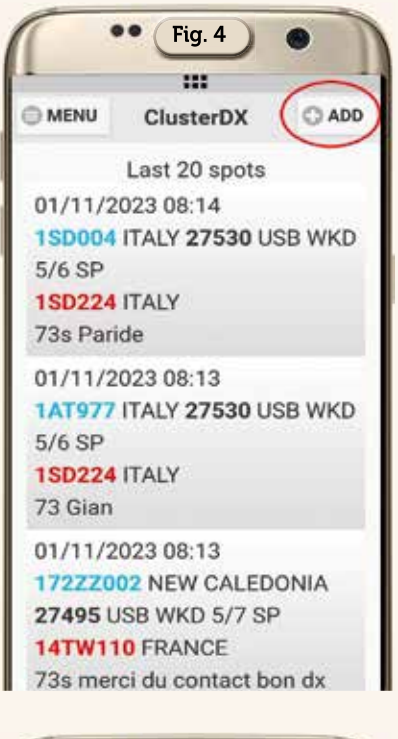

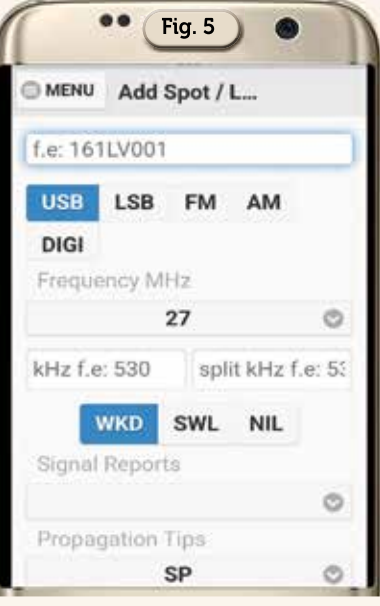

14

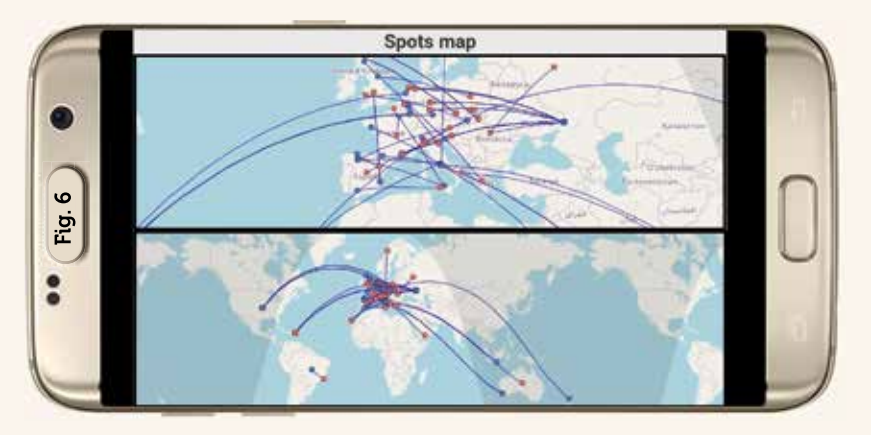

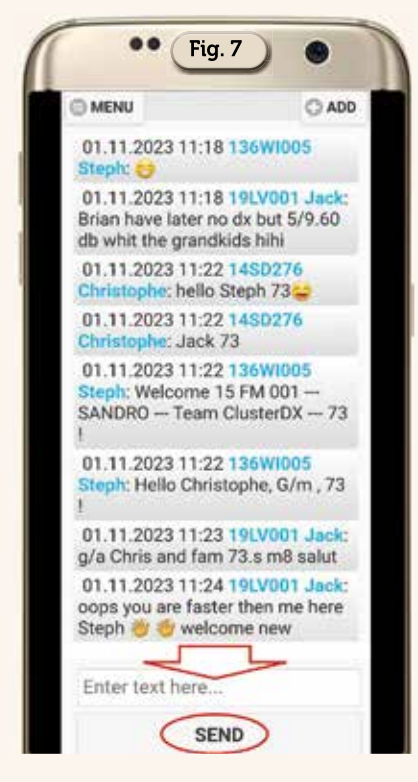

della stazione DX e di guella chiamante, la frequenza di lavoro, l'orario UTC, il rapporto RST, le info inviate nello spot e con il pulsante in alto a destra denominato "ADD" potrete inviare il vostro spot compilando i campi della relativa schermata visibile in figura 5. Naturalmente oltre che in elenco gli spot sono visualizzabili con il loro percorso tramite la scheda denominata "Spots Map" come vedete in figura 6. Con la scheda "Chat" invece visualizzerete i messaggi inviati dai vari operatori (Figura 7) e tramite il box posto in basso all'elenco potrete inviare il vostro. Interessante la scheda "News" (Figura 8) dove potrete consultare l'elenco delle nuove attivazioni in essere con altre notizie e tramite la scheda "Activation List" (Figura 9) potrete di default visualizzare l'attivazione corrente oppure tramite il

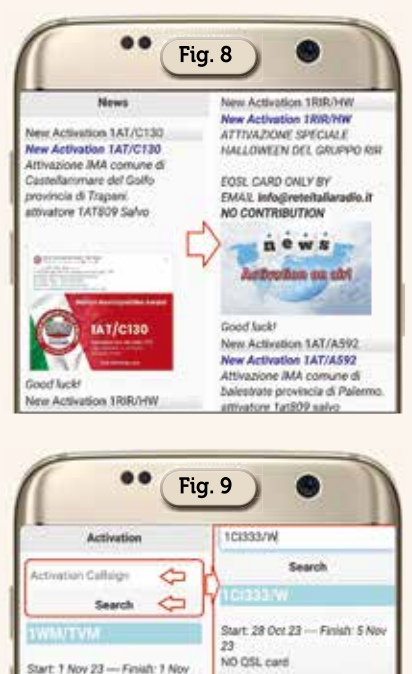

box in alto cercare altre attivazioni inserendovi il relativo callsign avendone tutte le info necessarie con relativa ubicazione su mappa.

NO EQSL card

ase send your log at the end

of the challenge (5th of nov) to charleindiatx@gmail.com

Ancora tramite la scheda "DXCC List" (Figura 10) inserendo nel box in alto il nome o il prefisso numerico CB assegnato a quel country ne visualizzerete le relative info, per l'Italia il prefisso assegnato è il numero l e sul sito madre "ClusterDX" al https://www.clusterdx.nl/Info/ link prefix list.php potrete consultare come da figura 11 tutti i prefissi internazionali assegnati .Molto utile anche la scheda "Propagation Index" (Figura 12) dove sono riportati gli indici dell'attività solare aggiornati in tempo reale.

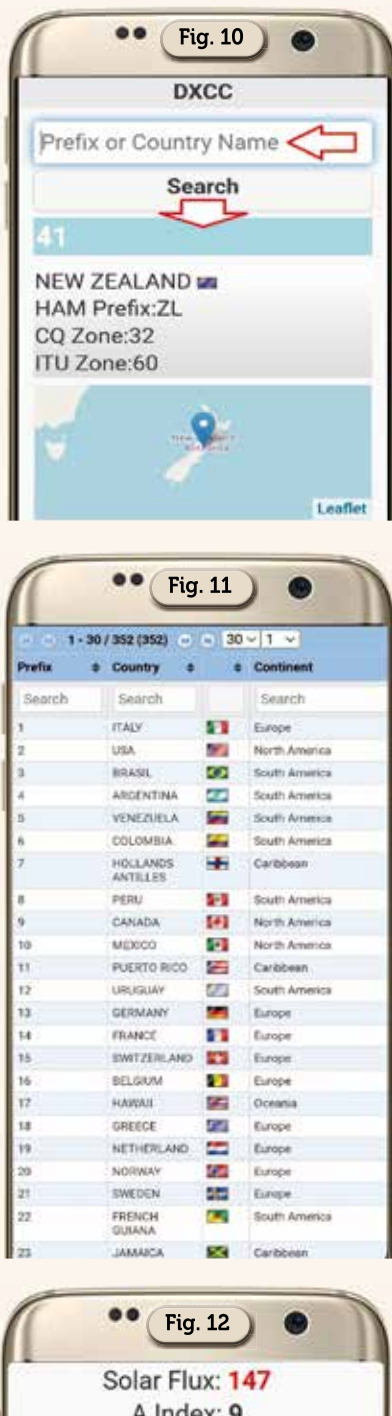

A Index: 9 K Index: 2 Sunspots: 94 Solar wind: 434.8 km/s Aurora HPI: 19 BZ: -2.1

Per concludere questa è un'app veramente ben fatta con alle spalle un sito web di tutto rispetto e utile sia per i CB/SWL che per gli OM che hanno voluto mantenere/usare nel tempo la vecchia concessione della Citizen's Band.